## Anweisung zum Proscenic Saugroboter M7 Pro

Teil 1. So verbinden Sie den Proscenic M7 Pro mit WLAN

Teil 2. So steuern Sie den Proscenic M7 Pro in "Proscenic Home"

## Teil 1. So verbinden Sie den Proscenic M7 Pro mit WLAN im IOS-Gerät

1) Melden Sie bei der App "Proscenic Home" an

1.1 Laden Sie "Proscenic Home" aus dem App Store herunter.

1.2 Registrieren Sie sich mit Ihrer Email-Adresse für ein "Proscenic Home" -Konto. Wählen Sie "Deutschland +49" aus. (überspringen Sie diesen Schritt, wenn Sie bereits ein "Proscenic Home"-Konto haben).

1.3 Geben Sie Ihren Benutzername und Ihr Passwort ein! Melden Sie sich bei Ihrem "Proscenic Home" -Konto an.

| 18:16 |                      | ::"≑∎)                | 18:17                                                                                                   | u# ♥ ■)                                                                             | 18:18                                          | :: <b>!! 🗢 🔳</b> )        |
|-------|----------------------|-----------------------|----------------------------------------------------------------------------------------------------|-------------------------------------------------------------------------------------|------------------------------------------------|---------------------------|
|       |                      |                       | ۲                                                                                                    |                                                                                     | $\bigotimes$                                   |                           |
|       |                      |                       | Benutzerko                                                                                              | nto anlegen                                                                         | Anmelden                                       |                           |
|       | Peroscenic           |                       | Länder/Region                                                                                           | 德国 +49                                                                              | Länder/Region                                  | China +86                 |
|       |                      |                       | 8 Bitte geben Sie Ihr                                                                                   | en Nomen ein                                                                        | 13682296611                                    |                           |
|       |                      |                       | Bitta geben Sie Ihr                                                                                     | e E-Mall-Adresse ein                                                                | ۵                                              | 0                         |
| 6     |                      |                       | Passwort festleger                                                                                      | 1 (8-12 Buchstab 🐵                                                                  | Howeis: Bei Kennwörtern wird die (<br>beschret | Jrob- und Kleinschreibung |
|       |                      |                       | Hinweis: Bei Kennwörtem wird o<br>beachtet<br>Bitte schicken Sie mir die a<br>Prospenie Produkte, Neuja | de Groß- und Kleinschreibung<br>ktuelisten Nachrichten über<br>keiten und Aktionen. | -                                              |                           |
|       | Benutzerkonto anlege | n                     | ich habe die Nutzunasbedi<br>Datenschutzerklärung gele<br>Einhaltung,                                   | ngungen und die<br>sen und zustimme Bree                                            | Pastwort vergessen                             |                           |
|       | Anmelden             |                       |                                                                                                    |                                                                                     |                                                |                           |
|       | 100                  |                       | Erst                                                                                                    | ellen                                                                               |                                                |                           |
|       |                      |                       |                                                                                                    |                                                                                     |                                                |                           |
|       |                      | and the second second |                                                                                                    |                                                                                     |                                                |                           |
| 611   |                      |                       |                                                                                                    |                                                                                     |                                                |                           |
|       |                      |                       |                                                                                                    |                                                                                     |                                                |                           |
|       |                      |                       |                                                                                                    |                                                                                     |                                                |                           |

2) Fügen Sie den Proscenic Saugroboter M7 Pro hinzu

Anmerkungen:

Stellen Sie sicher, dass Ihr iPhone/iPad bereits mit 2.4G WLAN verbunden ist.

2.1 Tippen Sie auf das Symbol "Gerät hinzufügen", um ein Gerät hinzuzufügen.2.2 Wählen Sie Proscenic Saugroboter M7 Pro aus der Kategorie "Intelligente Reinigung".

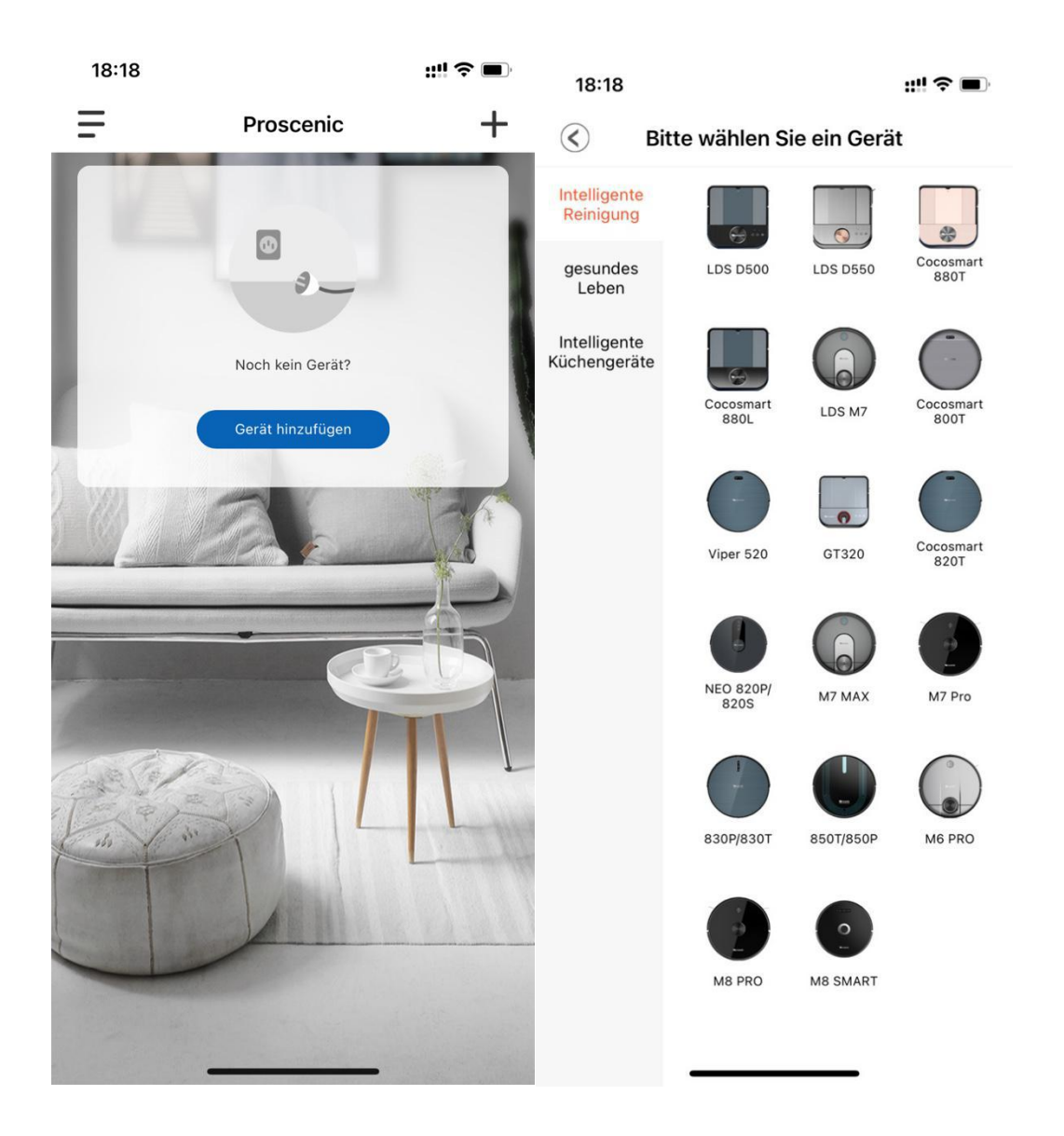

2.3.1 Zum Anschalten des Saugroboters M7 Pro drücken Sie bitte die obene Start-Taste im M7 Pro drei Sekunden lang, bis die Start-Tastenlampe blau wird.2.3.2 Drücken Sie bitte die beiden Tasten fünf Sekunden lang, bis die beiden Tastenlampen blau blinkt.

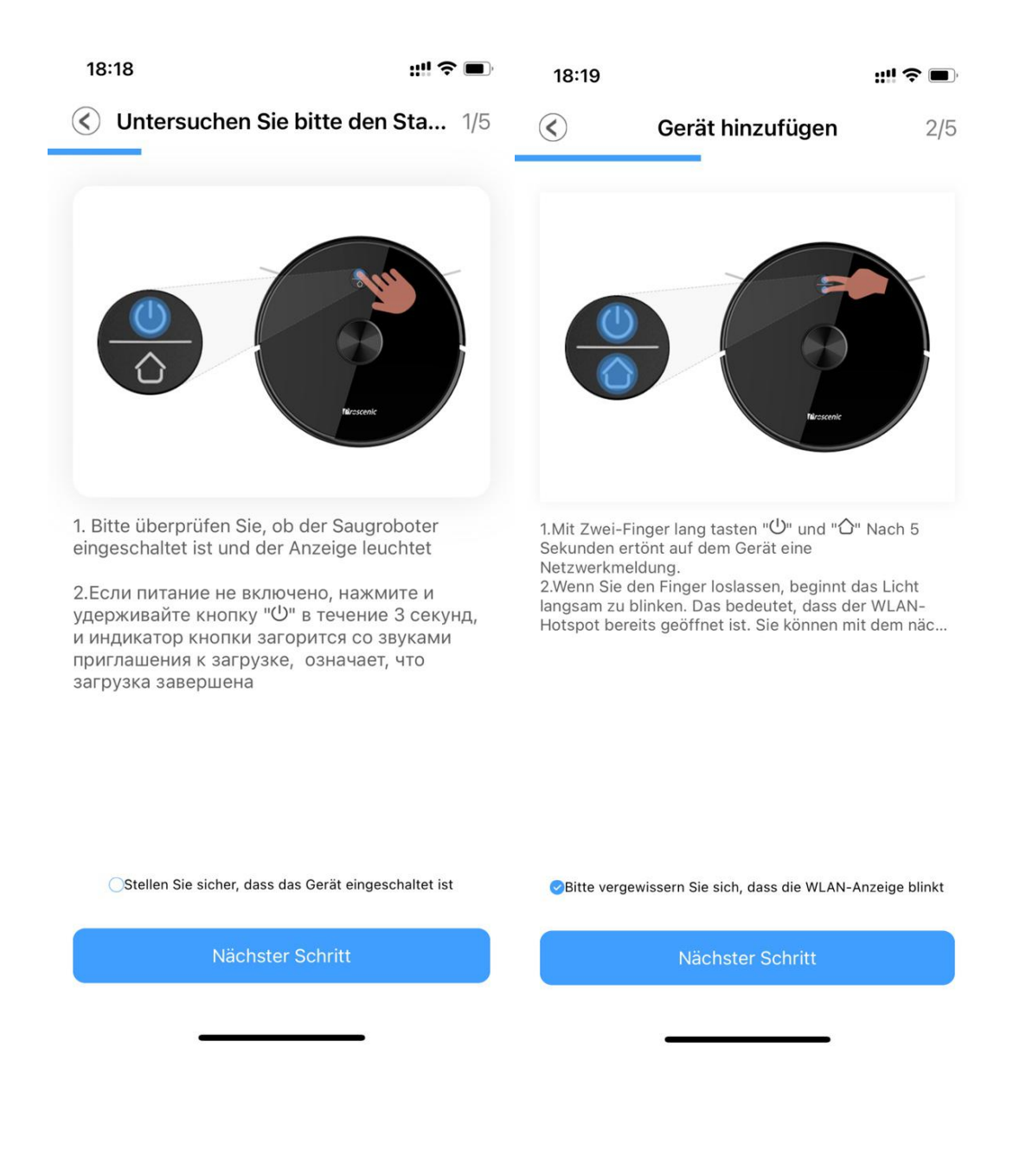

2.3.3 Wählen Sie Ihr benuzendes 2.4G-WLAN(z.B. Fiona) und geben Sie Ihr WLAN-Passwort ein. Tippen Sie auf das Symbol "Nächster Schritt".

2.3.4 Schalten Sie in der WIFI-Einstellungsseite das benuzende 2.4G-WLAN(z.B. Fiona) auf Proscenic-M7-xxxxxx um. Kehren Sie danach zu "Proscenic Home". Tippen Sie auf das Symbol "Nächster Schritt".

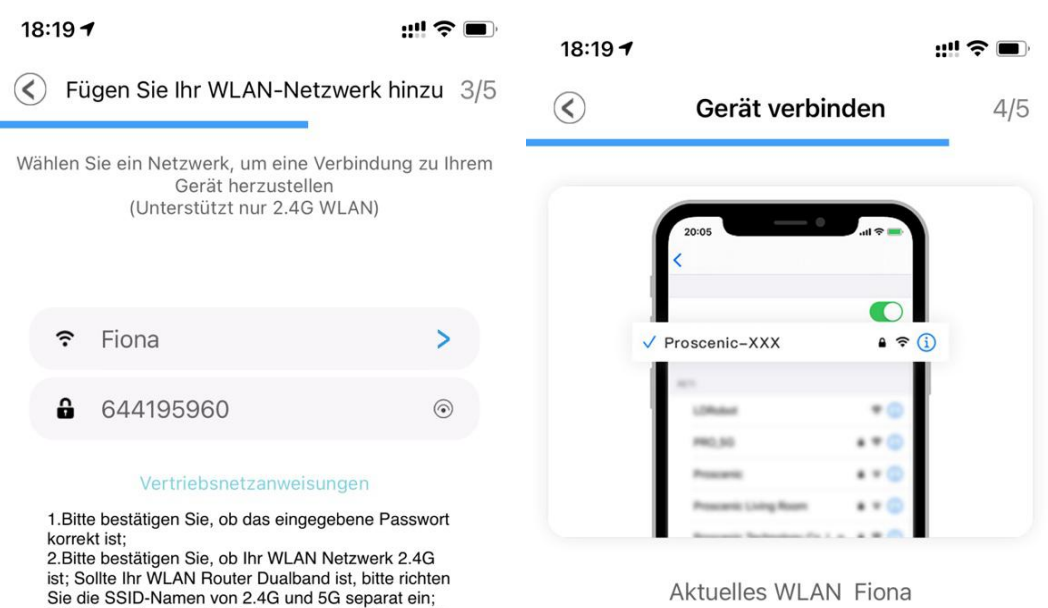

1.Schalten Sie das Telefon ein "Einstellunge...

2.WLAN verbinden Proscenic-XXX

3.Kehren Sie nach erfolgreicher Verbindung...

3.Während der APP Verbindung bitte deaktivieren Sie den 4G Mobilfunk, nach der erfolgreichen Verbindung können Sie den wieder aktivieren;

4.Bitte überprüfen Sie, ob Mac-Adressfilter eingestellt

5.Wenn Sie zum erstenmal verbinden, bitte vermeiden Sie die Spitzenzeit des Netzwerks (18:00 bis 23:00

wurde oder ob die Anzahl der zugewiesenen IP-

6.Sollte die Verbindung noch fehlgeschlagen sein, bitte kontaktieren Sie mit dem Kundenservice;

Hinweis: Nach dem Upgrade des iPhones auf iOS13 kann der Wi-Fi-Name laut Anleitung immer noch nicht ermittelt werden. Sie müssen das iPhone neu starten oder das iPhone-System auf das neueste System aktuelisierae:

Adressen voll ist;

aktualisieren;

Uhr);

| 18:19<br>◄ ProscenicHo             | ::!! ? ■           | 18:20<br>▲ ProscenicHo            | ::!! 🗢 🔳            |
|------------------------------------|--------------------|-----------------------------------|---------------------|
| く<br>设置 无线局域网                      |                    | く 设置 无线局域网                        |                     |
|                                    |                    |                                   |                     |
| 无线局域网                              |                    | 无线局域网                             |                     |
| 🗸 Fiona                            | 🔒 🗢 🚺              | ✓ Proscenic-M7-a578999f<br>不安全的网络 | <del>?</del> (i)    |
| 我的网络                               |                    | 其他网络                              |                     |
| Proscenic Technology Co.,LTD       | 🔒 🗟 🚺              | 其他                                |                     |
| Proscenic Technology               | 🔒 🗢 🚺              |                                   |                     |
| Co.,LTD2-5G                        |                    | 使用无线局域网与蜂窝网络的Ap                   | < qq                |
| Proscenic-M7-a578999f              | <b>?</b> (i)       |                                   |                     |
| 其他网络                               |                    | 启用 WAPI                           | 0                   |
| ChinaNet-gWZT                      | 🔒 🗢 🚺              |                                   |                     |
| Horion 14                          |                    | 询问是否加入网络                          | 间이〉                 |
| H0101_14                           | ••••               | 将自动加入已知网络。如果没有已知网络,<br>入新网络。      | 将询问您是否加             |
| Pro                                | ê ╤ ( <u>i</u> )   | 白动加入执占                            | 海向加入し               |
| Proscenic                          | 🔒 🗟 🚺              | 日40000八然黑<br>无可用无线局域网时、允许此设备自动查找  | 时时加入了了<br>战附近的个人热点。 |
| Proscenic Living Room              | a 🗟 🚺              |                                   |                     |
| Proscenic Technology<br>Co.,LTD-5G | ∎ <del>?</del> (i) |                                   |                     |
| 其他                                 |                    |                                   | •                   |

2.3.5 Die unterstehende Verbindungsoberfläche wird angezeigt. Warten Sie bitte, bis er Verbindungsprozess 100% erreicht. Tippen Sie auf das Symbol "Fertig". Dann können Sie den Proscenic M7 Pro in "Proscenic Home" steuern. Anmerkungen:

Die beiden Tasten wechselt von blinkend zu dauerhaft, wenn die Verbindung erfolgreich hergestellt wurde. Dann können Sie den Proscenic Saugroboter M7 Pro in der "Proscenic Home" steuern.

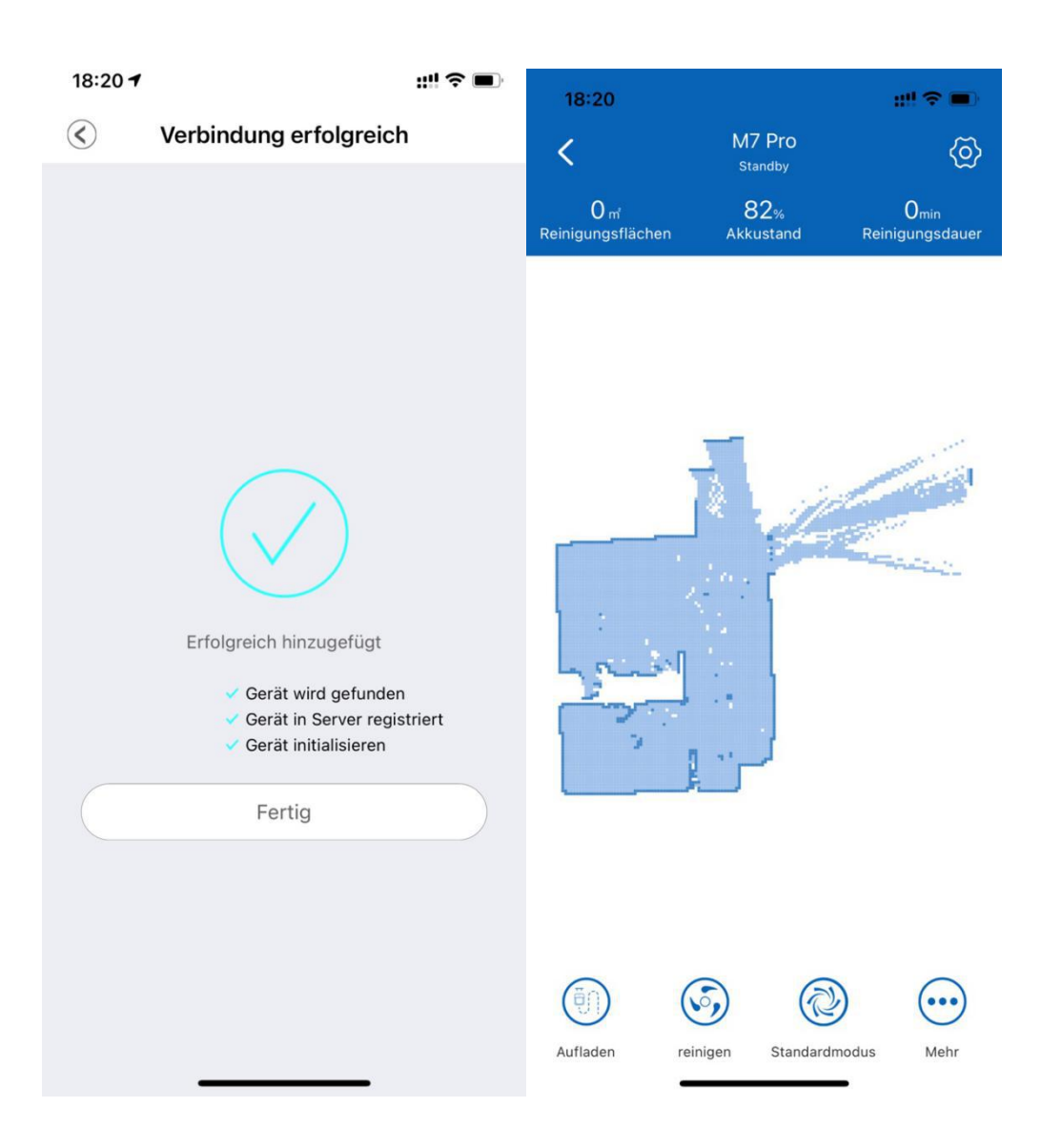

## Teil 2. So steuern Sie den Proscenic M7 Pro in "Proscenic Home"

1. Kann Proscenic M7 PRO Roboterstaubsauger die Karte zeichnen? Wie zeichne ich die Karte? Seite 2

2.Kann ich die Karte in meiner App reservieren und verwalten? Wie reserviere ich die Karte in der App und verwende sie für das nächste Mal?Seite 3

3.Kann ich eingeschränkte Bereiche zeichnen und verwalten?? Wie zeichne ich eingeschränkte Bereiche, in die der Saugroboter nicht eintreten kann? Seite 4

4. Kann ich einen Zeitplan zum Absturz bringen, wenn Ihr Saugroboter automatisch funktioniert? Wie kann ich einen Zeitplan zum Absturz bringen, wenn Ihr Staubsauger automatisch arbeitet?Seite 5

5. Gibt es einen Reinigungsmodus und wie verwende ich den Reinigungsmodus?Seite 6

1.Kann Proscenic M7 PRO Roboterstaubsauger die Karte zeichnen? Wie zeichne ich die Karte?

Ja, der Proscenic M7 PRO Roboterstaubsauger kann die Karte zeichnen und die Karte für jede Verwendung automatisch zeichnen.

Methode:

(1) Bitte starten Sie Ihren Roboterstaubsauger. Er zeichnet automatisch die Karte, auf der er bereits gereinigt wurde. Und Sie können die Karte in Ihrer proscenic home App nachsehen.

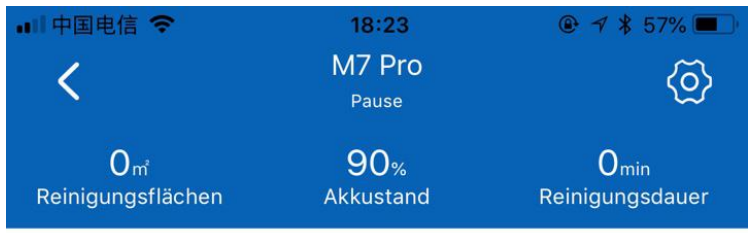

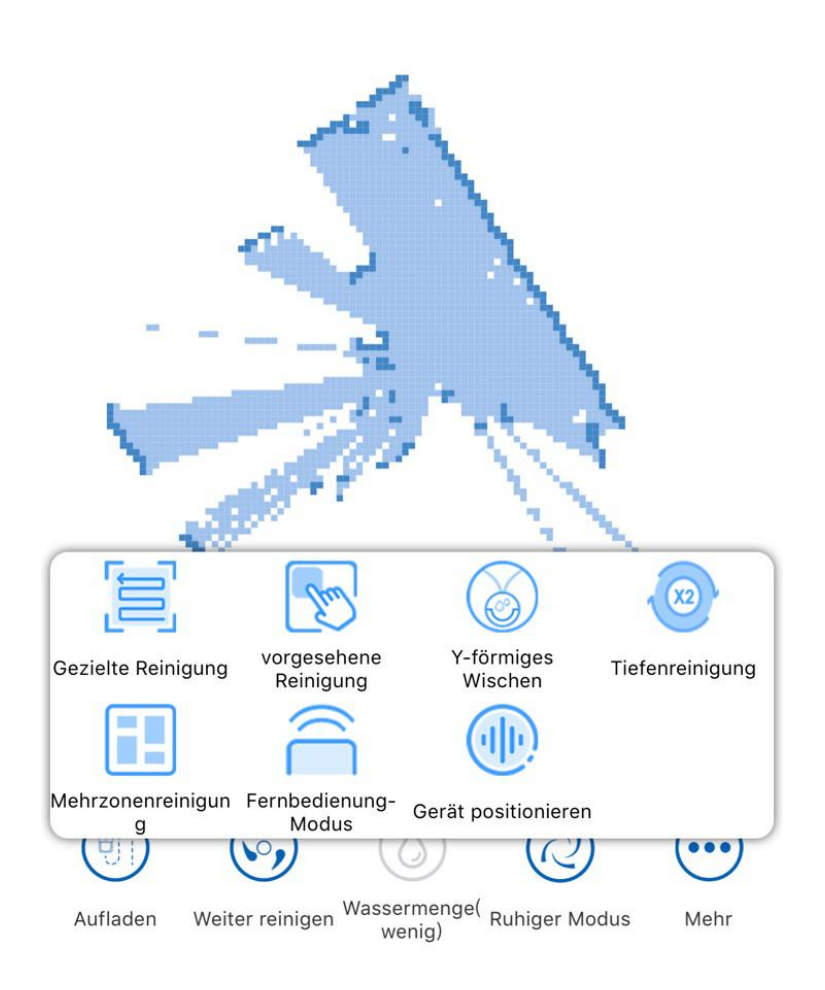

2.Kann ich die Karte in meiner App reservieren und verwalten? Wie reserviere ich die

Karte in der App und verwende sie für das nächste Mal?

Ja, Sie können die Karte in Ihrer App reservieren und verwalten.

Methode:

(1) Nach der ersten Verwendung des Roboterstaubsaugers wird der Roboter die Karte automatisch reservieren.

(2)Bitte öffnen Sie Ihre proscenic Home APP und wählen Sie Karte minimieren. Als nächstes werden Sie die Karte finden, die Sie bereits zum letzten Mal gebucht haben.

(3) In Bezug auf die Verwaltung der Karte können Sie die Karte umbenennen, z. B. Garten, Schlafzimmer, um die nächste Verwendung zu erleichtern.

(4) Wählen Sie bitte hinsichtlich der Verwendung der Karte die gewünschte Karte aus und verwenden Sie bitte die Karte. Der Staubsauger speichert auf der von Ihnen ausgewählten Karte.

Hinweis:

Sie können 100 Karten insgesamt in Ihrer proscenic home App für 3 Monate reservieren. Nach 3 Monaten wird die Kartenreservierungshistorie verschwinden.

| 🛯 中国电信 🗢      | 18:23                      |        | 🖬 中国电信 🗢               | 18:23                                   |       |  |  |
|---------------|----------------------------|--------|------------------------|-----------------------------------------|-------|--|--|
| $\langle$     | Einstellungen              |        | $\langle\!\!\!\langle$ | Einstellungen                           |       |  |  |
| Name ände     | ern                        | M7 Pro | Automatisch            | ne Partitionsverwaltung                 |       |  |  |
| Karte zurüd   | Karte zurücksetzen         |        |                        | Benutzerdefinierte Partitionsverwaltung |       |  |  |
| Lautstärke    |                            | 80%    | Gerätemeld             | ung                                     |       |  |  |
| still bleiber | ı                          |        | Gerät Info             |                                         |       |  |  |
| Lichtschalt   | er                         |        | Gerät neu st           | arten                                   |       |  |  |
| Reinigungs    | rekord                     |        | FAQ                    |                                         |       |  |  |
| Karte wied    | erherstellen               |        | Firmware Up            | odaten                                  | 1.2.2 |  |  |
| regelmäßig    | je Reinigung               |        | Die gemeins            | am genutzten Geräte                     |       |  |  |
| Nicht störe   | n                          |        | Freigegeber            | ne Benutzer verwalten                   |       |  |  |
| Automatisc    | che Partitionsverwaltung   |        | Verbrauchs             | material & Wartung                      |       |  |  |
| Benutzerde    | efinierte Partitionsverwal | tung   | Reset to fac           | tory settings                           |       |  |  |
| Gerätemelo    | dung                       |        | -                      |                                         |       |  |  |
| Gerät Info    |                            |        |                        | Gerät löschen                           |       |  |  |
|               |                            |        |                        |                                         |       |  |  |

3.Kann ich eingeschränkte Bereiche zeichnen und verwalten?? Wie zeichne ich

eingeschränkte Bereiche, in die der Saugroboter nicht eintreten kann?

Ja, Sie können eingeschränkte Bereiche zeichnen und verwalten.

Methode:

(1) Bitte wählen Sie in der Einstellung Benutzerdefinierte Partitionsverwaltung.

(2)Bitte klicken Sie in der Knotenmanipulationsoption auf die Schaltfläche +.

(3) Bitte wählen Sie die Reinigungsart in den Optionen: Zonentyp, Zonenname, ein Beispiel ist Garten.

(4) Das Zeichnen von Sperrbereichen ist abgeschlossen.

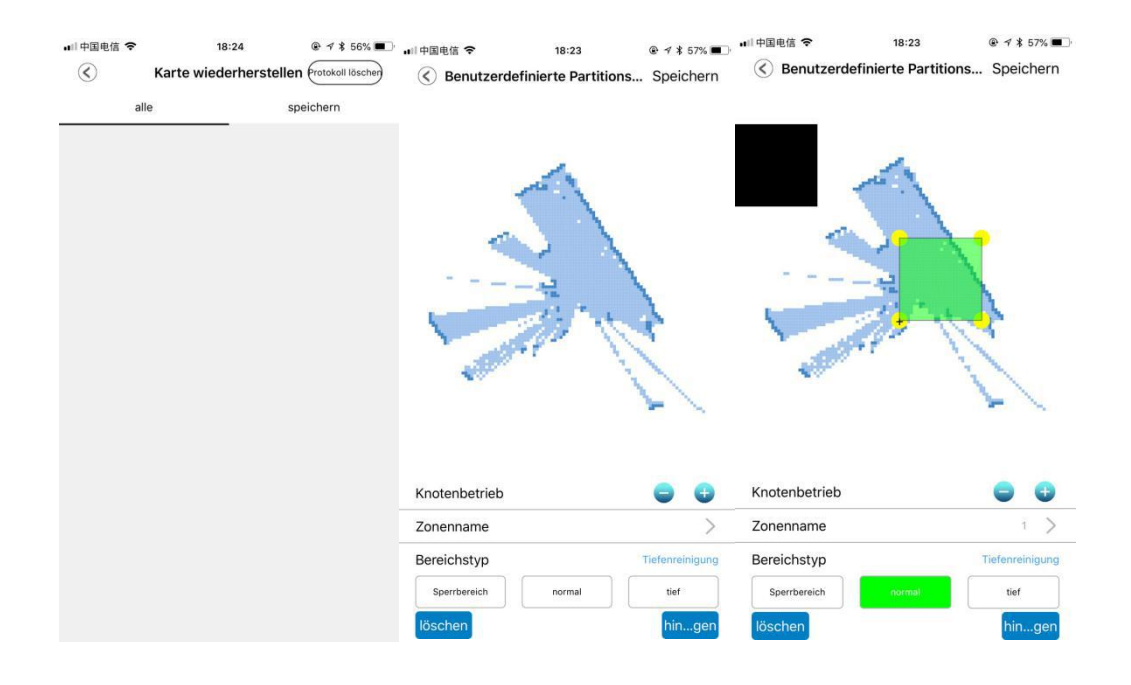

4.Kann ich einen Zeitplan zum Absturz bringen, wenn Ihr Vakuum automatisch

funktioniert? Wie kann ich einen Zeitplan zum Absturz bringen, wenn Ihr Staubsauger automatisch arbeitet?

Ja, Sie können einen Zeitplan erstellen, wenn Ihr Vakuum automatisch funktioniert.

Methode:

(1) Bitte wählen Sie in Ihrer Einstellung die Option Regelmäßige Reinigung.

(2) Stellen Sie bitte den gewünschten Zeitplan, die Frequenz, die Auswahlzone sowie den Reinigungsmodus und den Saugpegel ein.

(3) Das Einpflanzen eines Zeitplans ist abgeschlossen.

|        | 18:23                                       | © 1 \$ 57% ■ | ■■中国电信 <b>令</b><br>Abbrechen | 18:24<br>Timing einstellen |           |
|--------|---------------------------------------------|--------------|------------------------------|----------------------------|-----------|
| Timing | 18:15<br>Einmal<br>ausführen<br>Standardmod | $\bigcirc$   | wiederholen                  | Einmal ausführen           | >         |
| Timing | 18:26<br>Einmal<br>ausführen<br>Standardmod | $\bigcirc$   | Terminzeit                   | 18:15                      |           |
|        |                                             |              | Sweep-Modus                  | Self-adaptation            |           |
|        |                                             |              | Auswahlbereich               | 1 Regionen                 |           |
|        |                                             |              | Suction speed                | Standardmodus              |           |
|        |                                             |              | Water speed<br>adjustment    | Wassermenge(mittel         |           |
|        |                                             |              |                              |                            |           |
|        |                                             |              |                              | löschen                    | $\supset$ |
|        |                                             |              |                              |                            |           |

5.Gibt es einen Reinigungsmodus und wie verwende ich den Reinigungsmodus ?

Ja, es gibt den Reinigungsmodus.

In Ihrer proscenic home App gibt es auch den Reinigungsmodus, den Sie können Wählen Sie diesen Reinigungsmodus. Der Staubsauger saugt nicht nur, sondern reinigt auch den Boden.

Methode: Bitte wählen Sie den Reinigungsmodus in Ihrer App.

## Hinweis:

Bitte verwenden Sie diesen Reinigungsmodus und stellen Sie sicher, dass Ihr Staubsauger bereits mit Wasser gefüllt ist.

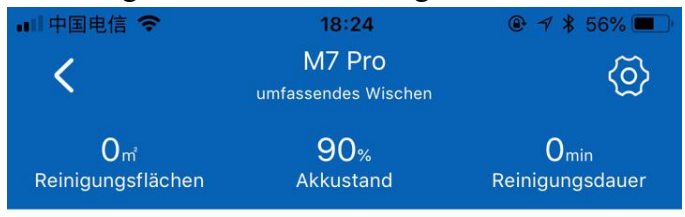

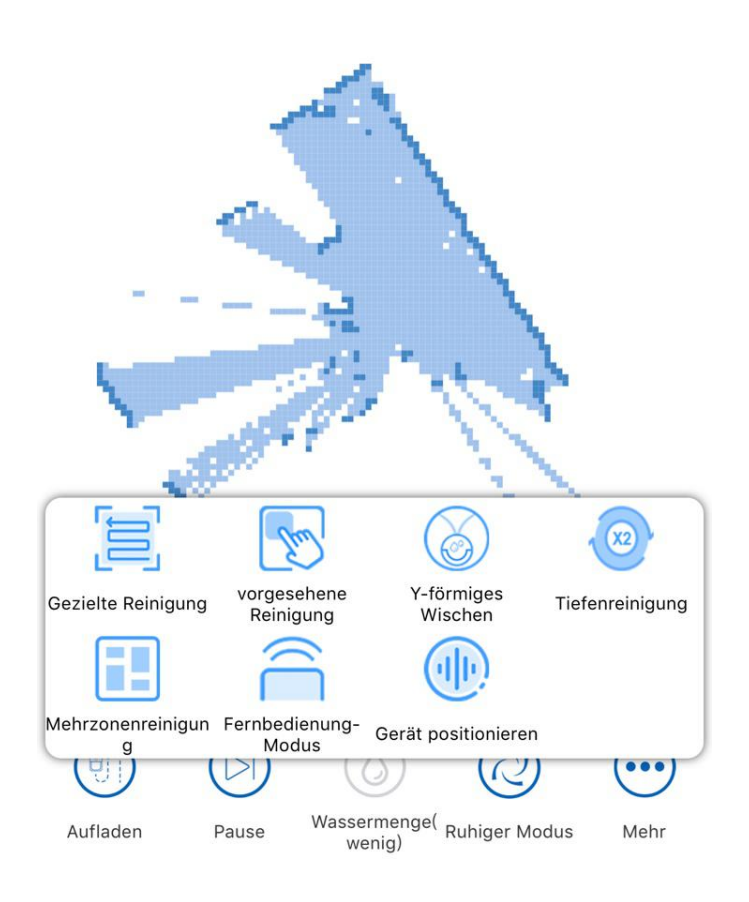